## **III** Microsoft 365 Outlook の確認方法

不要なデータを削除する際は、誤って重要なデータを削除しないよう、USB メモリ等 にバックアップを行い、バックアップが問題なく行われたのを確認してからデータを 削除するようにお願いします。

1) 左上の「アプリ起動ツール」から「Outlook」を選択します。

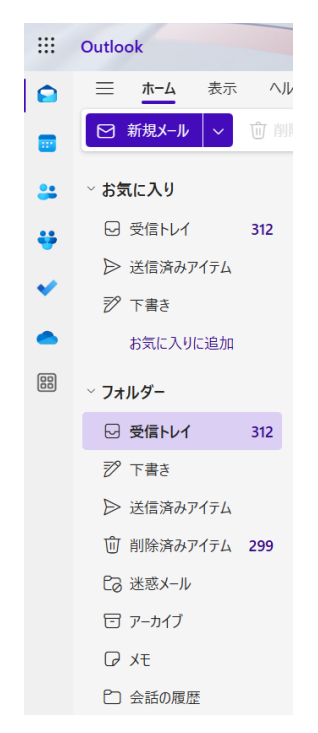

- Teams で行った、会議のスケジュールや予定の追加が Outlook 宛にメールされますので、整理します。
- 3)ストレージの利用状況を確認します。右上の歯車マークから設定画面を開きます。

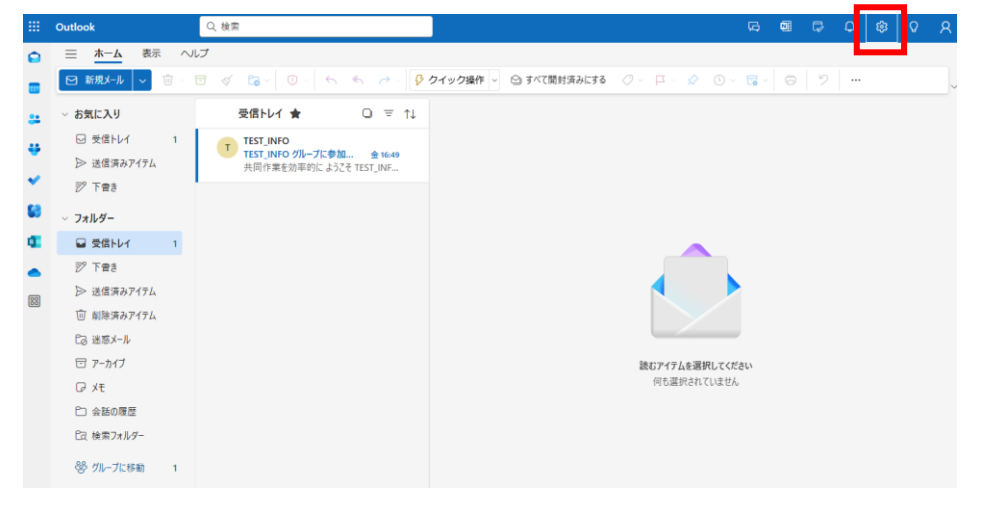

4) 設定画面の左ペインから「アカウント」を選択します。

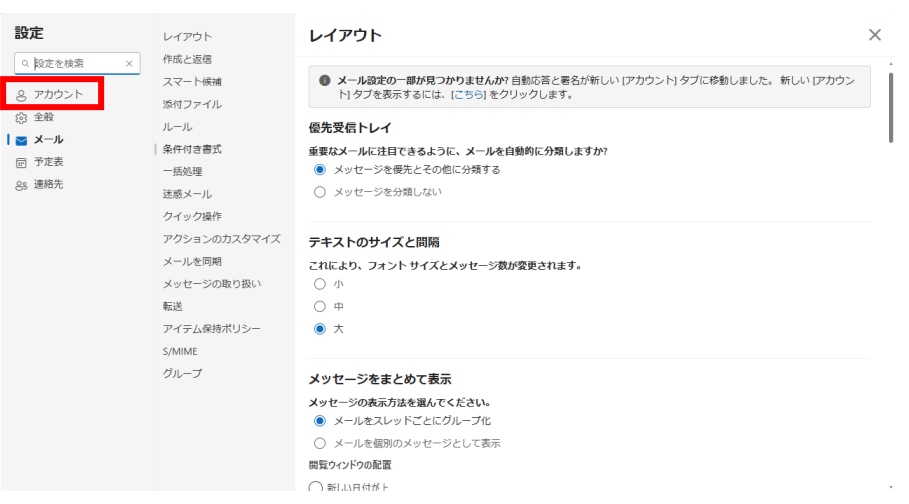

5)アカウント設定の中から「ストレージ」を選択します。

| 設定                                                                      | メール アカウント                    | メール アカウント     |
|-------------------------------------------------------------------------|------------------------------|---------------|
| <ul> <li>Q. 設定を検索</li> <li>アカウント</li> <li>③ 全般</li> <li>ジェール</li> </ul> | 自動応答<br>署名<br>分類<br>モバイルデバイス | Microsoft 365 |
| 回 予定表<br>89 連絡先                                                         | 200-2                        |               |
|                                                                         |                              |               |
|                                                                         |                              |               |

6)現在のストレージの利用状況が確認出来ます。

| 設定                                                                                       | メール アカウント                              | ストレージ                                                                                                    |           |   |           |  |
|------------------------------------------------------------------------------------------|----------------------------------------|----------------------------------------------------------------------------------------------------|-----------|---|-----------|--|
| <ul> <li>Q 設定を検索</li> <li>■ アカウント</li> <li>③ 全般</li> <li>ビ メール</li> <li>回 予定表</li> </ul> | 自動応答<br>署名<br>分類<br>モバイル デバイス<br>ストレージ | このアカウントでは 99.00 GB のメール ストレージを使用できます。これには、すべてのフォルダーの添付ファイルとメッセージが含まれます。<br>99.00 GB 中 0.00 GB 使用 (0.0%)<br>●<br>」 受信トレイ |           |   |           |  |
| eg 連絡无                                                                                   |                                        | <b>ストレージの管理</b><br>フォルダーからコンテンツを空にすると、空き領域が増えます。アイテムは永久に削除されます。<br>フォルダー サイズ メッセージ数 管理                                  |           |   |           |  |
|                                                                                          |                                        | ☑ 受信トレイ                                                                                                    | 799.50 KB | 1 | □ すべて削除 ~ |  |
|                                                                                          |                                        |                                                                                                    |           |   |           |  |